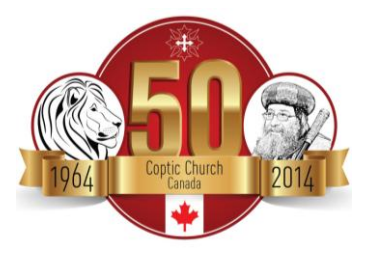

## Audition Upload Instructions:

Canadian Youth Talent Show with HH Pope Tawadros II

## A. CREATE YOUR VIDEO!

- 1. Record your performance using a camcorder or smartphone.
- 2. Transfer the video to your computer and save it to the folder of your choice

## B. UPLOAD YOUR VIDEO TO GOOGLE DRIVE

- 1. Go to <u>www.googledrive.com</u>
- 2. Sign into your *gmail* account [If you do not have a *gmail* account, please create one]
- 3. Click the upward arrow on the on the left-hand side of the screen to upload a video
- 4. Choose the video you would like to upload from the folder on your computer
- 5. After you upload the video, a window will pop up on the right-hand side of the screen.
- 6. In that window, click "share."
- 7. Under "invite people", type in the following email: <u>CopticTalentNight@gmail.com</u>
- 8. Under the box, "Can Edit", choose the option "Can View"
- 9. Check the box next to "Notify People by Email"
- 10. Click the link "Add Message"
- 11. In the message field, copy the following message: "I authorize any member of the Talent Show Committee to view this video. I understand that the Committee may not select my video/performance to present at the Talent Show. The Committee will not provide reasons to justify its selection process. "
- 12. At the bottom of the message provide:
  - a. Your first and last name
  - b. The name of your Church
  - c. The name of the priest who knows you best
- 13. Press send!
- 14. Wait for the committee to acknowledge receipt of your shared video.